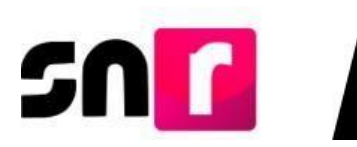

# Sistema Nacional de Registro de Precandidatos y Candidatos (SNR).

## Guía para generar Avisos de No Precampaña.

A continuación, se describe el procedimiento para que el responsable del SNR de un partido político nacional o local pueda indicar en qué cargos no realizará precampaña.

#### Consideraciones previas.

- El **responsable del SNR** es el único usuario que podrá realizar los avisos de No Precampaña.
- El usuario con el rol de responsable del SNR para realizar los avisos de No precampaña deberá contar con su firma electrónica vigente ya sea la emitida por el SAT (e.firma) o por el INE (INE.firma).

Importante: Para el óptimo funcionamiento del sistema, se sugiere ingresar a internet desde el navegador **Google Chrome.** 

**Nota:** La información contenida en las imágenes de la presente guía, es ilustrativa, por lo que los datos utilizados son ficticios y no representan la identidad de ninguna persona.

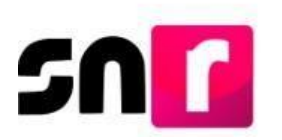

Para adjuntar los formularios en sistema, deberás ingresar a la página principal del SNR (<u>https://registrocandidaturas.ine.mx/snr/app/login</u>), capturar el **Nombre de usuario** y la **contraseña** y dar clic en el botón **Ingresar**.

| *Nombre de usuario: |         |  |
|---------------------|---------|--|
| alfonso.chavez      |         |  |
| *Contraseña:        |         |  |
| ••••••              |         |  |
|                     | ngresar |  |

El sistema mostrará la siguiente pantalla, en la cual deberás seleccionar el módulo **"Ámbito Local"**, **"Tipo de elección"** y **"Periodo del proceso electoral"**. Posteriormente da clic en el botón de **"Seleccionar**".

|                                                                  | Bienvenido                                    |
|------------------------------------------------------------------|-----------------------------------------------|
|                                                                  | Presiona sobre el módulo que desees trabajar  |
| Administración                                                   | Ámbito Local                                  |
|                                                                  |                                               |
| Elige el tipo de elección, selecciona el período del proceso ele | ctoral y oprime aceptar para ingresar         |
| *Tipo de elección:                                               | *Período del proceso electoral:               |
| Ordinario Extraordinario                                         | Proceso Electoral Local Ordinario 2024-2025 v |
|                                                                  | Seleccionar                                   |

Una vez que hayas ingresado al sistema, deberás dirigirte a la parte izquierda de la pantalla para seleccionar el módulo de **Avisos** y después el submódulo **No Precampaña**.

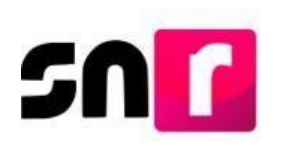

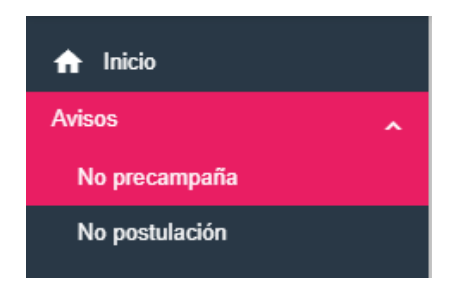

#### Captura.

Hecho lo anterior, procederás a seleccionar la información solicitada en los filtros.

En su caso para el usuario con rol de **Responsable del SNR CEN**, deberá indicar alguna de las opciones que se visualicen en los filtros de **"Entidad"** y **"Tipo de candidatura"**.

Por su parte, si el aviso se presenta con un usuario **Responsable del SNR Local**, solo tendrá que seleccionar alguna opción en el filtro **"Tipo de candidatura"** y dar clic en la opción **"Buscar"**.

**Nota:** Para el filtro de **"Tipo de Candidatura"** se cuenta con la opción **"Todas"** a fin de que puedas visualizar la totalidad de candidaturas configuradas para la entidad previamente seleccionada, a fin de que en una sola presentación puedas registrar los avisos de más de un cargo.

| No precampaña |                     |        |   | Capt                   | ura   Consulta   Modifica |
|---------------|---------------------|--------|---|------------------------|---------------------------|
| * Entidad:    | * Sujeto obligado:  |        |   | * Tipo de candidatura: |                           |
| CAMPECHE      | ✓ PARTIDO ACCIÓN NA | CIONAL | • | Selecciona una opción  | ~                         |
|               |                     |        |   | Selecciona una opción  |                           |
|               |                     | Buscar |   | TODAS                  |                           |
|               |                     |        |   | DIPUTACIÓN LOCAL MR    |                           |
|               |                     |        |   | JUNTA MUNICIPAL MR     |                           |
|               |                     |        | _ |                        |                           |

Enseguida el sistema mostrará las opciones para indicar la "Fecha del aviso" (el cual no podrá ser posterior a la fecha en la que se esté realizando la presentación del aviso), así mismo se mostrará los entornos geográficos donde se permita la presentación de este, por lo que deberás seleccionar la información solicitada y enseguida, se habilitará el botón "+ Agregar".

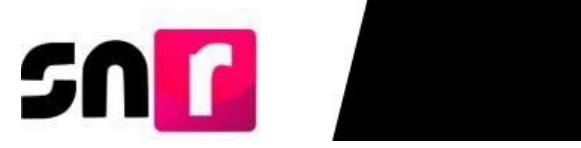

| Fecha del aviso:                   | Fecha en el sistema:                                          |  |
|------------------------------------|---------------------------------------------------------------|--|
| 2/09/2024                          | 18/09/2024                                                    |  |
|                                    |                                                               |  |
| <ul> <li>DIPUTACIÓN LOG</li> </ul> | CAL MR                                                        |  |
|                                    |                                                               |  |
|                                    |                                                               |  |
|                                    |                                                               |  |
| Selecciona los cargos en           | los que no se realizará el registro de precandidaturas        |  |
|                                    |                                                               |  |
| Página por página                  | Distrito                                                      |  |
| Página por página                  | Distrito                                                      |  |
| Página por página                  | Distrito                                                      |  |
| Página por página                  | Distrito 7-TENABO 9-CARMEN                                    |  |
| Página por página                  | Distrito<br>7-TENABO<br>9-CARMEN<br>I< < ● >>I 10 ♥           |  |
| Página por página                  | Distrito           7-TENABO           9-CARMEN           IC < |  |
| Página por página                  | Distrito           7-TENABO           9-CARMEN           I<   |  |

Se mostrará la información capturada del aviso, si estás de acuerdo, deberás seleccionar el botón "Aceptar".

| * Fecha de<br>12/09/20 | * Fecha el aviso:     Fecha en el sistema:       12/09/2024     18/09/2024 |                         |           |         |          |  |  |  |  |  |
|------------------------|----------------------------------------------------------------------------|-------------------------|-----------|---------|----------|--|--|--|--|--|
| Acciones               | Tipo de candidatura                                                        | Demarcación o Municipio | Regiduría |         |          |  |  |  |  |  |
| ×                      | DIPUTACIÓN LOCAL MR PARTIDO ACCIÓN NACIONAL                                |                         | CAMPECHE  |         | 7-TENABO |  |  |  |  |  |
| •                      |                                                                            |                         |           |         |          |  |  |  |  |  |
|                        |                                                                            |                         |           | Aceptar |          |  |  |  |  |  |

Una vez que, des clic en Aceptar el sistema solicitará la firma electrónica vigente, ya sea la emitida por el SAT (e.firma) o por el INE (INE.firma), según sea el caso, para la presentación del aviso.

| Para confirmar que no se tendrán precandidaturas, es necesario que proporcione su firma electrónica    Archivo de Certificado (*.cer)  Seleccionar archivo Sin archivos seleccionados  Archivo de Clave Privada  Contraseña de Clave Privada  Cancelar  Cancelar | Confirmación con firma electrónica                                                                                                    | × |
|----------------------------------------------------------------------------------------------------|----------------------------------------------------------------------------------------------------|---|
| Archivo de Certificado (*.cer)     Seleccionar archivos seleccionados     Archivo de Clave Privada (*.key)     Seleccionar archivos seleccionados     Contraseña de Clave Privada      Contraseña de Clave Privada      Cancelar                                 | Para confirmar que no se tendrán precandidaturas, es necesario que proporcione su firma electrónica                                                                                                    |   |
|                                                                                                    | Archivo de Certificado (*.cer)     Seleccionar archivo Sin archivos seleccionados     Archivo de Clave Privada (*.key)     Seleccionar archivo Sin archivos seleccionados     Contraseña de Clave Privada     Contraseña de Clave Privada     Aceptar     Cancelar |   |

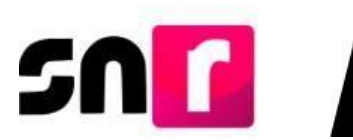

Después de haber ingresado la información de la **e.firma** o **INE.firma** y haber dado clic en **"Aceptar**", el sistema enviará el mensaje **"Éxito, Aviso guardado correctamente, DIPUTACIÓN LOCAL MR**", (El sistema arrojará el mensaje con el nombre del cargo que corresponda) y se habilitará el botón **"Descargar**" donde podrás descargar el acuse de presentación.

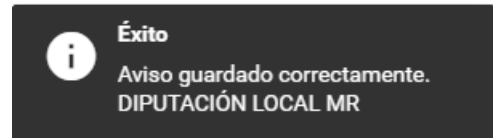

### Consulta.

Dentro del submódulo "No Precampaña" selecciona el menú Consulta que aparece en la parte superior derecha.

| Captura   <mark>Consulta</mark>   Modifica |
|--------------------------------------------|
|--------------------------------------------|

Deberás seleccionar la información solicitada en los filtros, y como se precisó en el menú de Captura, para el usuario con rol de **Responsable del SNR CEN**, deberá indicar alguna de las opciones que se visualicen en los filtros de **"Entidad"** y **"Tipo de candidatura"**.

Por su parte, si el aviso se presenta con un usuario **Responsable del SNR Local**, solo tendrá que seleccionar alguna opción en el filtro **"Tipo de candidatura"** y dar clic en la opción **"Buscar"**.

| No precampaña |   |                         |   |                        | Captura   Consulta   Modifica |
|---------------|---|-------------------------|---|------------------------|-------------------------------|
|               |   |                         |   |                        |                               |
| * Entidad:    |   | * Sujeto obligado:      |   | * Tipo de candidatura: |                               |
| CAMPECHE      | ~ | PARTIDO ACCIÓN NACIONAL | ~ | Selecciona una opción  | *                             |
|               |   |                         |   | Selecciona una opción  |                               |
|               |   | Buscar                  |   | TODAS                  |                               |
|               |   |                         |   | DIPUTACIÓN LOCAL MR    |                               |
|               |   |                         |   | JUNTA MUNICIPAL MR     |                               |
|               |   |                         |   |                        |                               |

El sistema mostrará como resultado de la búsqueda, la información de los avisos presentados, así como la opción de descarga del acuse de No precampaña, también permitirá obtener la información en un archivo Excel.

Sistema Nacional de Registro de Precandidatos y Candidatos V.8.

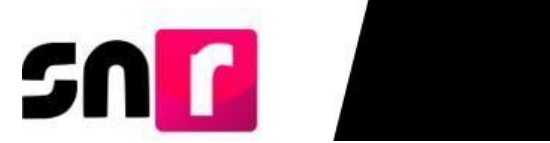

| Accio                     | Acciones                 |                     | Acciones Tipo do Año del proce |                            | Acciones Tino do Año del proceso |          |              |                     |                  | Fashe y here del |  | ^ |
|---------------------------|--------------------------|---------------------|--------------------------------|----------------------------|----------------------------------|----------|--------------|---------------------|------------------|------------------|--|---|
| Acuse de no<br>precampaña | Acuse de<br>modificación | Tipo de<br>elección | electoral                      | Sujeto obligado            | Tipo de candidatura              | Entidad  | Distrito     | movimiento          | Usuario          |                  |  |   |
| ▼ Descargar               |                          | ORDINARIO           | 2024                           | PARTIDO ACCIÓN<br>NACIONAL | DIPUTACIÓN LOCAL<br>MR           | CAMPECHE | 7-<br>TENABO | 18/09/2024 16:45:09 | samuel.rubi.ext1 | ÷                |  |   |
|                           |                          |                     | XL5                            |                            |                                  |          |              |                     |                  |                  |  |   |

|                  |                              | Ciatama Nasianal          | de Devietre de D                    | a a a a di d   |          | _                           |                  |
|------------------|------------------------------|---------------------------|-------------------------------------|----------------|----------|-----------------------------|------------------|
|                  |                              | Sistema Nacional<br>Aviso | de Registro de Pl<br>de No precampa | recandid<br>ña | atos y   |                             |                  |
|                  | Instituto Nacional Electoral |                           |                                     |                |          |                             |                  |
|                  |                              | Tipo de                   | e elección: ORDINAR                 | 10             |          |                             |                  |
|                  |                              | Año del                   | Proceso Electoral: 20               | 024            |          |                             |                  |
|                  |                              | Sujeto Obligado           | : PARTIDO ACCIÓN                    | NACIONA        | L        |                             |                  |
|                  |                              | Tipo de candida           | atura: DIPUTACIÓN L                 | OCAL MR        | 2        |                             |                  |
|                  |                              | En                        | tidad: CAMPECHE                     |                |          |                             |                  |
|                  |                              | Fecha y hora de creac     | ión: 18 SEPTIEMBRE                  | E 2024 17:     | 00 HRS   |                             |                  |
|                  |                              | Usuario de creaci         | ón: CHAVEZ AGUILA                   | R ALFONS       | SO       |                             |                  |
|                  |                              |                           |                                     |                |          |                             |                  |
| Tipo de elección | Año del proceso electoral    | Sujeto obligado           | Tipo de candidatura                 | Entidad        | Distrito | Fecha y hora del movimiento | Usuario          |
| ORDINARIO        | 2024                         | PARTIDO ACCIÓN NACIONAL   | DIPUTACIÓN LOCAL MR                 | CAMPECHE       | 7-TENABO | 18/09/2024 16:45:09         | samuel.rubi.ext1 |
|                  |                              |                           |                                     |                |          |                             |                  |
|                  |                              |                           |                                     |                |          |                             |                  |
|                  |                              |                           |                                     |                |          |                             |                  |

#### Modifica.

En el mismo submódulo "No Precampaña" selecciona el menú Modifica que aparece en la parte superior derecha.

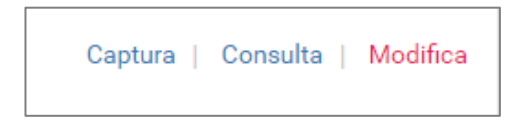

Deberás indicar la información solicitada en los filtros, lo anterior, conforme a lo señalado en los menús Captura y Consulta.

| No precampaña |   |                         | Captura   Consulta     | Modifica |
|---------------|---|-------------------------|------------------------|----------|
| * Entidad:    |   | * Sujeto obligado:      | * Tipo de candidatura: |          |
| САМРЕСНЕ      | ~ | PARTIDO ACCIÓN NACIONAL | Selecciona una opción  | ~        |
|               |   |                         | Selecciona una opción  |          |
|               |   | Buscar                  | TODAS                  |          |
|               |   |                         | DIPUTACIÓN LOCAL MR    |          |
|               |   |                         | JUNTA MUNICIPAL MR     |          |

Sistema Nacional de Registro de Precandidatos y Candidatos V.8.

Página 6 de 8

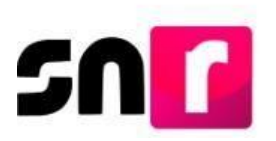

El sistema mostrará como resultado de la búsqueda, la información de los avisos presentados, así como las opciones **"Modifica"** y **"Eliminar".** 

| Ac       | iones                                                         | Tino do elección Año del proceso electoral |                     | Tino de elección Año del proceso electoral Suiste obligado Ti |                     | Entidad                     | Distrite | Fache o have del maximiente | Heurerie         | * |
|----------|---------------------------------------------------------------|--------------------------------------------|---------------------|---------------------------------------------------------------|---------------------|-----------------------------|----------|-----------------------------|------------------|---|
| Modifica | Tipo de elección Ano del proceso electoral<br>difica Eliminar | Sujeto obligado                            | ripo de candidatura | Endad                                                         | Distrito            | recha y nora dei movimiento | Usuano   |                             |                  |   |
|          | ×                                                             | ORDINARIO                                  | 2024                | PARTIDO ACCIÓN NACIONAL                                       | DIPUTACIÓN LOCAL MR | CAMPECHE                    | 7-TENABO | 18/09/2024 16:45:09         | samuel.rubi.ext1 | - |
| •        |                                                               |                                            |                     |                                                               |                     |                             |          |                             |                  | + |

Una vez seleccionado algún movimiento, el sistema solicitará la **e.firma** o **INE.firma** para la presentación/modificación del aviso.

| Confirmación con firma electrónica                                                                                                    | × |
|----------------------------------------------------------------------------------------------------|---|
| Para confirmar que no se tendrán precandidaturas, es necesario que proporcione su firma electrónica                                                                                                    |   |
| Archivo de Certificado (*.cer)     Seleccionar archivo     Sin archivos seleccionados     Archivo de Clave Privada (*.key)     Seleccionar archivo     Sin archivos seleccionados     Contraseña de Clave Privada |   |
| Aceptar Cancelar                                                                                                    |   |

El siguiente paso es oprimir el botón "Aceptar". Es importante señalar que, en caso de que los archivos cargados de la e.firma o INE.firma se encuentren vigentes y correspondan con el RFC del responsable del SNR, y se haya elegido Modificar el aviso, el sistema mostrará el mensaje "Éxito, Aviso modificado correctamente".

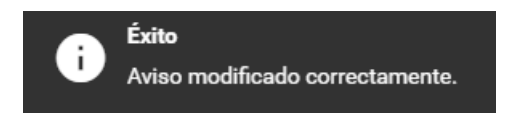

**Nota.** Sólo se podrá modificar el aviso en caso de que se hayan elegido y capturado **más de un entorno**. Por el contrario, en caso de tratarse de un solo entorno previamente registrado en el aviso, la única acción a realizar podrá ser la de "**Eliminar.**"

Si en su caso elegiste la opción "**Eliminar**", el sistema enviará un mensaje de confirmación

Sistema Nacional de Registro de Precandidatos y Candidatos V.8.

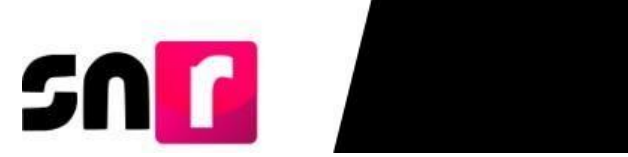

|   |                                                      | ×    |
|---|------------------------------------------------------|------|
| A | ¿Está seguro que desea borrar el registro selecciona | ado? |
|   | Aceptar Cancelar                                     |      |

Al dar clic en "Aceptar", el sistema mostrará el mensaje "El aviso de no precampaña ha sido eliminado correctamente".

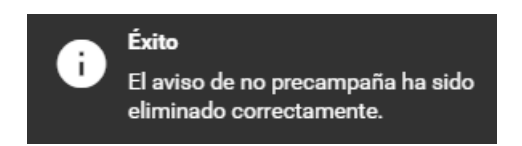

**Nota.** Cabe señalar que, si en el sistema <u>no se encuentra habilitada</u> la temporalidad para un tipo de candidatura, el sistema no permitirá presentar y tampoco realizar modificaciones en el aviso, indicando que **"El tipo de candidatura se encuentra fuera de temporalidad".** 

| No precampaña Captura   Consulta   Modifica                                         |                         |   |                        |   |  |  |  |  |
|-------------------------------------------------------------------------------------|-------------------------|---|------------------------|---|--|--|--|--|
| Aviso: El tipo de candidatura DIPUTACIÓN LOCAL MR está fuera de temporalidad.     X |                         |   |                        |   |  |  |  |  |
| * Entidad:                                                                          | * Sujeto obligado:      |   | * Tipo de candidatura: |   |  |  |  |  |
| CAMPECHE ~                                                                          | PARTIDO ACCIÓN NACIONAL | ~ | DIPUTACIÓN LOCAL MR    | ~ |  |  |  |  |
|                                                                                     | Buscar                  |   |                        |   |  |  |  |  |

Con este procedimiento se concluye la presente guía.